# uc3m Universidad Carlos III de Madrid

### INSTRUCCIONES PARA SOLICITAR PLAZA COMO VOCAL DE CORRECCIÓN EN LAS PRUEBAS DE ACCESO PARA MAYORES DE 25 Y 45 AÑOS

#### 2023-2024

Paso 1: En <u>Acceso a la solicitud SIGMA</u>, hay que entrar en "Pruebas de acceso Universidad\ Solicitud de Profesores" y elegir la opción **M25 – Prueba de Acceso a la Universidad para mayores de 25 años**.

| Gestión de tribunales  | Pruebas de acceso Universidad > Gestión de tribunales > Solicitud de profesores |                                                                                  |  |  |  |  |
|------------------------|---------------------------------------------------------------------------------|----------------------------------------------------------------------------------|--|--|--|--|
| Soucitud de profesores | Auto solicitud de candidaturas como miembro del tribunal                        |                                                                                  |  |  |  |  |
|                        | Año académico<br>Prueba de Acceso<br>Centro                                     | 2023/24-0 V<br>M25 - PRUEBA DE ACCESO A LA UNIVERSIDAD PARA MAYORES DE 25 AÑOS V |  |  |  |  |
|                        |                                                                                 | 🖌 Aceptar                                                                        |  |  |  |  |

#### Paso 2: Confirmar y grabar datos personales

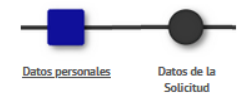

| DNI                                                                                      |                        | Tipo de docu                                                               | umento*                                                                                 | nento nacional de identidad                                            | 1                                                   |
|------------------------------------------------------------------------------------------|------------------------|----------------------------------------------------------------------------|-----------------------------------------------------------------------------------------|------------------------------------------------------------------------|-----------------------------------------------------|
| Numero de<br>registro                                                                    | (                      |                                                                            |                                                                                         |                                                                        |                                                     |
| Nombre*                                                                                  |                        |                                                                            |                                                                                         |                                                                        |                                                     |
| Primer<br>apellido*                                                                      |                        |                                                                            |                                                                                         |                                                                        |                                                     |
| Segundo<br>apellido                                                                      |                        |                                                                            |                                                                                         |                                                                        |                                                     |
| Correo<br>electrónico*                                                                   |                        |                                                                            |                                                                                         |                                                                        |                                                     |
|                                                                                          | País IBAN ES           | Digitos control IBAN                                                       | Cuenta IBAN                                                                             |                                                                        |                                                     |
| Datos<br>bancarios*                                                                      | Código BIC<br>(SWIFT)  | El código BIC sólo será<br>obligatoria es de 11 c<br>con 3 equis mayúscula | i obligatorio si la cuenta (IBAN) pi<br>aracteres. Si se dispone de una ve<br>is '000'. | ertenece a una entidad extranjer<br>ersión del BIC de solo 8 caractere | a. Si se informa, la lon<br>es, se debe completar p |
| Sexo*                                                                                    | ⊖ Masculino ® Femenino |                                                                            |                                                                                         |                                                                        |                                                     |
|                                                                                          |                        |                                                                            |                                                                                         |                                                                        |                                                     |
|                                                                                          |                        |                                                                            |                                                                                         |                                                                        |                                                     |
| Datos del do                                                                             | micilio habitual       |                                                                            |                                                                                         |                                                                        |                                                     |
| Datos del do<br>Domicilio*                                                               | micilio habitual       |                                                                            |                                                                                         |                                                                        |                                                     |
| Datos del do<br>Domicilio*<br>Código postal                                              | micilio habitual       |                                                                            | <u>م</u>                                                                                |                                                                        |                                                     |
| Datos del do<br>Domicilio*<br>Código postal<br>Localidad*                                | micilio habitual       |                                                                            | ۹.                                                                                      |                                                                        |                                                     |
| Datos del do<br>Domicilio*<br>Código postal<br>Localidad*<br>Provincia*                  | micilio habitual       |                                                                            | ۹<br>                                                                                   |                                                                        |                                                     |
| Datos del dor<br>Domicilio*<br>Código postal<br>Localidad*<br>Provincia*<br>Teléfono móv | micilio habitual .     |                                                                            | ۹<br>                                                                                   |                                                                        |                                                     |

# uc3m Universidad Carlos III de Madrid

Paso 3: Rellenar los datos de la solicitud. Para cumplimentar estos datos hay que tener en cuenta las siguientes especificaciones:

- 1. Categoría del profesor: Seleccionar categoría
- 2. Rama de conocimiento: Ciencias o Letras
- 3. Tipo de profesor: Elegir "Vocal corrector/a universidad"
- 4. Departamento: Seleccionar el Departamento
- 5. Área de conocimiento: Indicar el Área del departamento

6. Asignatura a corregir: Deberá marcar la asignatura que desee corregir en la que sea especialista y/o esté relacionada con su área de conocimiento.

- 7. Convocatoria: Única
- 8. Campus de preferencia: Campus de Getafe
- 9. Cargo: Elegir "Vocal corrector"

10. Observaciones:

- El <u>**Profesorado Asociado**</u> debe indicar si es doctor/a o si es profesor/a de un Centro de Secundaria.

|                         | Datos personales <u>Datos de la</u><br><u>Solicitud</u>                                    |
|-------------------------|--------------------------------------------------------------------------------------------|
| – DATOS ACADÉMICOS      |                                                                                            |
| Año académico           | 2023/24-0 Prueba de Acceso M25 - PRUEBA DE ACCESO A LA UNIVERSIDAD PARA MAYORES DE 25 AÑOS |
| Categoría del profesor  | 2 - PROFESOR TITULAR UNIVERSIDAD                                                           |
| Rama de conocimiento    | Ciencias 🗸                                                                                 |
| Tipo de profesor        | VOCAL CORRECTOR/A UNIVERSIDAD                                                              |
| Departamento            | Departamento de Humanidades: Filosofía, Lenguaje y Literatura 🗸                            |
| Área de conocimiento    | Filosofía, Lengua y Literatura                                                             |
| Asignatura a corregir   | LENGUA                                                                                     |
| Convocatoria a corregir | I - ÚNICA 🗸                                                                                |
| Campus de preferencia   | 1 - CAMPUS DE GETAFE                                                                       |
| Cargo                   | VOCAL CORRECTOR/A V                                                                        |
| Observaciones           |                                                                                            |
|                         | 🖭 Grabar                                                                                   |

Recibirá un email informando que su solicitud se ha registrado correctamente.

Para cualquier duda o aclaración pueden contactar con el Área de Acceso y Orientación en el Centro de Orientación a Estudiantes: <u>pruebas.acceso@uc3m.es</u>, teléfono 91 624 9761.